## INSTRUKCJA JAK ZAŁOŻYĆ PROFIL ZAUFANY W BANKU SPÓŁDZIELCZYM W USTCE

1. WEJŚĆ NA STRONĘ PZ.GOV.PL I WYBRAĆ "ZAREJESTRUJ SIĘ"

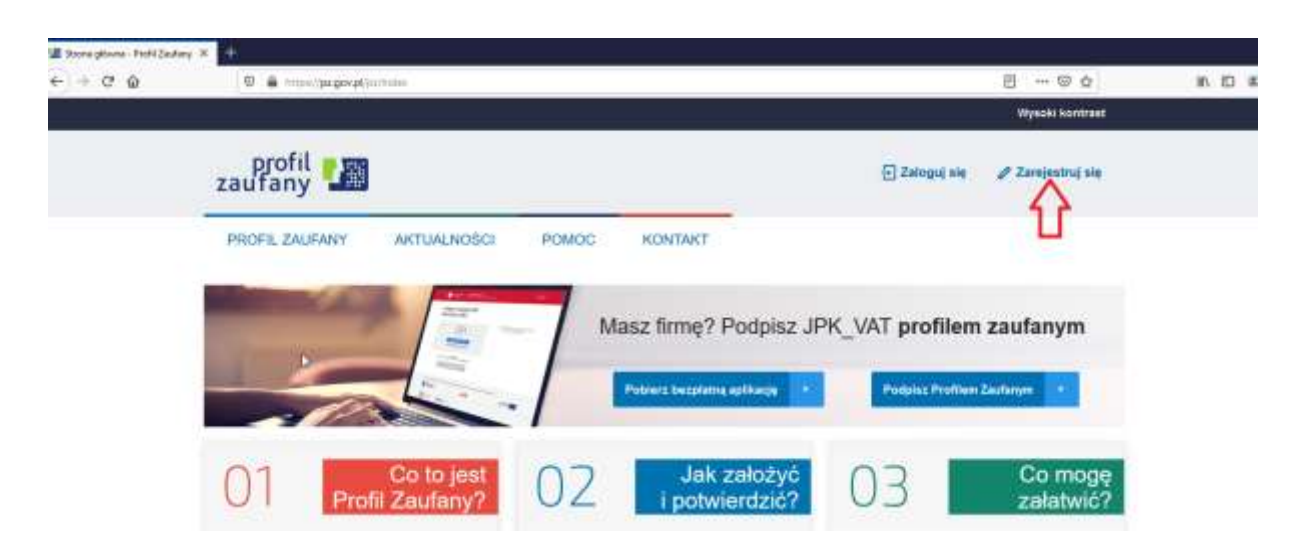

2. WYBRAĆ "BANK LUB INNY DOSTAWCA TOŻSAMOŚCI"

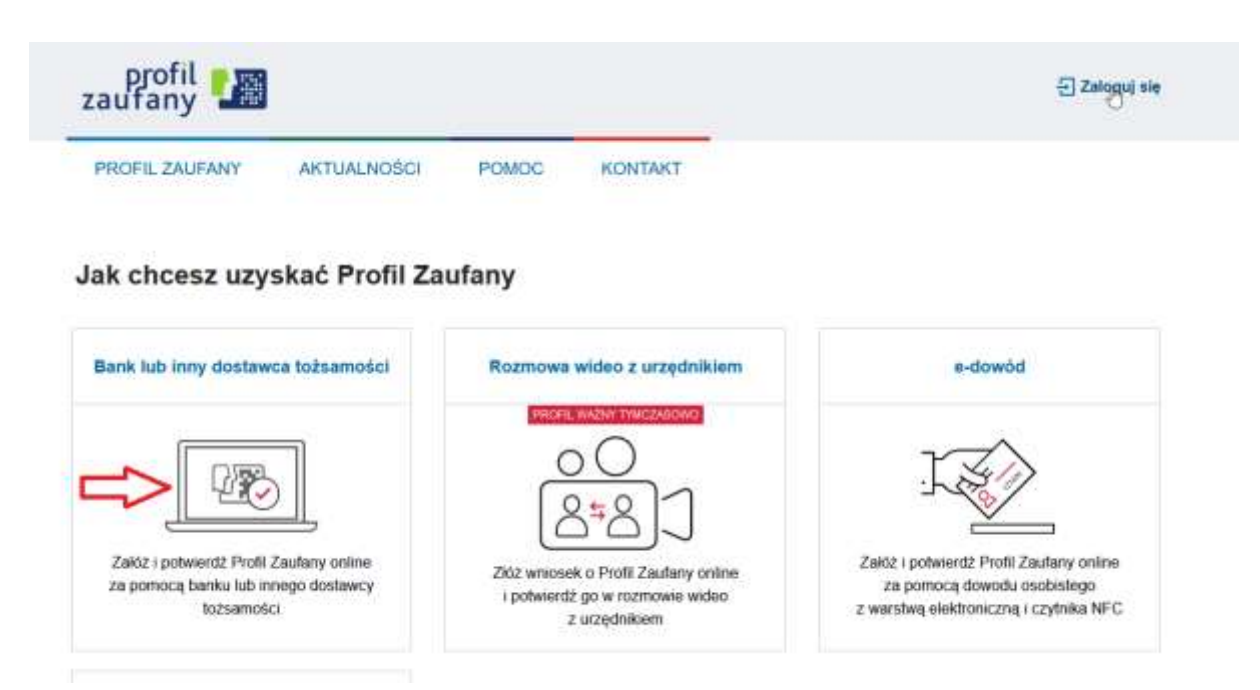

#### 3. WYBRAC GRUPĘ "SGB I PBS"

| Login 🕤                             | Profi                         | l Zaufar | ıy |          |            |                           |
|-------------------------------------|-------------------------------|----------|----|----------|------------|---------------------------|
| Rejestracja v<br>Wybierz swojego do | v Profilu 2<br>ostawcę tożsar | Zaufanym |    |          |            | E Zmień sposób rejestracj |
|                                     | ten vor                       | intalgo  | -  | <u>o</u> | <br>ENG Se |                           |
| D <sub>2</sub>                      | alerente .                    | -        |    | 6 ·····  |            |                           |

## 4. ODSZUKAĆ BANK PO NAZWIE LUB WEDŁUG WOJEWÓDZTWA

| Login 🤄 🛛 Profil Zaufany       |              |     |                               |   |
|--------------------------------|--------------|-----|-------------------------------|---|
| ¢ Powróc                       |              |     |                               |   |
| Wybierz swój Bank Spółdzielczy |              |     | Znajdź swój Bank Spółdzielczy |   |
| Wagewoldztwo                   |              |     | Nazina fartito                |   |
| Wyburz                         | 3 <b>9</b> , | LUB | Wjine istewę bariku           | Q |
| Nazwa bariku                   |              |     | ⊳ <u>↑</u>                    |   |
| Wybierz                        |              |     | land.                         |   |

### 5. WYBRAĆ BANK

| Login 🕄                                             | Profil Zaufany            |     |                                                                                                    |   |
|-----------------------------------------------------|---------------------------|-----|----------------------------------------------------------------------------------------------------|---|
| < Powrót                                            |                           |     |                                                                                                    |   |
|                                                     |                           |     |                                                                                                    |   |
| Wybierz sw                                          | ój Bank Spółdzielczy      |     | Znajdź swój Bank Spółdzielczy                                                                                   |   |
| Wybierz sw                                          | ój Bank Spółdzielczy      |     | Znajdź swój Bank Spółdzielczy                                                                                   |   |
| Wybierz sw<br>Wojewidztwi<br>Wybierz                | ój Bank Spółdzielczy      | LUB | Znajdź swój Bank Spółdzielczy<br>Nacwo tarku                                                                    | ٩ |
| Wybierz sw<br>Województwo<br>Wytserz<br>Nozwy barke | ój Bank Spółdzielczy<br>~ | LUB | Znajdź swój Bank Spółdzielczy<br>Nacwstaniu<br>ust<br>Bank Spółdzielczy w Augustowe<br>Bank Spółdzelczy w Uszce | ٩ |

6. NASTĄPI PRZEKIEROWANIE DO STRONY LOGOWANIA IB

| ← + ♥ ∅ | 👽 🌲 🏧 trapa//skornabaatkap/TietPropaga                   | ann 💯 🏠<br>An 1991 a thag nó Albergradh Albergradh An 1991 ann Angola bar poil an 20 an | n @ \$ |
|---------|----------------------------------------------------------|-----------------------------------------------------------------------------------------|--------|
|         | Bank Spółdzielczy<br>w Ustce<br>Logowanie<br>tłowysianie |                                                                                         |        |
|         |                                                          |                                                                                         |        |

# 7. PO ZALOGOWANIU SIĘ ZAKACEPTOWAĆ UDZIELENIE ZGODY

| 0 🚔 🛱 https:// | ekonto.bsustka.pl/myld/agreement                                                                                                    | 80% | ( |
|----------------|----------------------------------------------------------------------------------------------------|-----|---|
|                | Udzielenie zgody                                                                                                    |     |   |
|                | Wniosek o wydanie środka identyfikacji elektronicznej i przekazanie danych                                                                                                    |     |   |
|                | Oświadczam, że:<br>1. zapoznalaniem tie z Segulaminem i zobowiazuje się przestrzegać jego postanowień.                                                                                                    |     |   |
|                | <ol> <li>wskazane ponibij moje dane osobowe i teleadresowe sa pravidfowe i aktualne,</li> <li>wnioskuje o vojdanie mi Środka identyfikacji Elektronicznej, o którym mowa w powytszym Regulaminie,</li> <li>wojrazam zgodę na przetwarzanie moich danych osobowych przez Bank w celu niezbędnym do twiadczenia usługi 568 ID.</li> </ol>                                                                   |     |   |
|                | Zgodnie z ogółnym rozporządzeniem o ochronie danych (RCOO) Sank informuje, ze jest administratorem danych osobowych<br>utytkownika wnioskującego e wydamie SE, będzie ptzetwarzeł dane osobowe w zakresie niezbędnym do świadczenia usługi SGBID,<br>utytkownikowe przysługuje prawo dostępu do danych oraz ich poprawania a podanie danych jest dobrowolne, lesz niezbędne do<br>świadczenia ww. usługi. |     |   |
|                | Jednoczelnie, w celu skorzystania z usług administracji publicznej, wyrażam zgodę na:<br>1. przekazanie z powyższego irodka identyfikacji elektronicznej do Wipel Krajowy - login.gowyć (Profil Zauławy) za pośrednistwem<br>Krajowej Lzby Rockiczenowej S.A. z siedzba w Warszawie moleh ponizzych danych, w twi potwierdzających moje toszamość                                                         |     |   |
|                | Pierwsze imię:                                                                                                    |     |   |
|                | Nazwisko:                                                                                                    |     |   |
|                | Numer PESEI:                                                                                                    |     |   |
|                | Data urodtenia:                                                                                                    |     |   |
|                | Adres mallowy:                                                                                                    |     |   |
|                | <ol> <li>WAZYEL Sprawdo z poprawność wytwietkonego adręsu e -mail. Na<br/>bro adręs z poda bóć wysieżne konunikały związane z<br/>obrodanie z poda bóć wysieżne konunikały związane z</li> </ol>                                                                                                    |     |   |
|                | funkcjonowaniem uskugi Profili Zaufany. Błąd w adresie                                                                                                    |     |   |
|                | meaktuainy adres, nieprawidiowy adres, polskie źnaki lub spage                                                                                                    |     |   |
|                | w autreney moze spowodować, ze osloby trzecie utrzymają te<br>informacje lub ne beckie możliwe zabewnienie korzystania w                                                                                                    |     |   |
|                | pełnym zakresie z rozwiązania Profil Zaufany, Jeśli wskazany adres                                                                                                    |     |   |
|                | jest niepoprawny, prosine przewać wniosek a następnie                                                                                                    |     |   |
|                | Britelertroor remain feldforr                                                                                                    |     |   |
|                | 2. udostępnienie przez Bank Krajowej izbie Rozliczeniowej S.A. z siedzibą w Wanszawie informacji, że jestem jego Klienten.                                                                                                    |     |   |
|                | Upewněj się, że wszystkie dane są prawidlowe, pdyż proces może zakuńczyć się niepowodzmieru.<br>W szczególności sprawdž adres email, numer tritefona, numer oraz dałę wsztrości dokumentu tożsaności.                                                                                                    |     |   |
|                |                                                                                                    |     |   |
|                | Odmuć Alentin                                                                                                    | -   |   |
|                | COMPANY DESCRIPTION                                                                                                    |     |   |

# 8. POTWIERDZIĆ OTRZYMANYM HASŁEM SMS

| Potwierdzony numer telefon                                                                       | jest niepoprawny, prosimy przerwac wniosek a następnie<br>skontaktować się ze swoim bankiem w celu aktualizacji danych.<br>u: |
|--------------------------------------------------------------------------------------------------|----------------------------------------------------------------------------------------------------|
| 2. udostępnienie przez Bank Krajowej Izbie Rozliczeniowej S.A. z                                 | siedzibą w Warszawie informacji, że jestem jego klientem.                                                                     |
| Upewnij się, że wszystkie dane są prawidłowe<br>W szczególności sprawdź adres email, numer telef | , gdyż proces może zakończyć się niepowodzeniem.<br>onu, numer oraz datę ważności dokumentu tożsamości.                       |
| Hasło SMS: Odrzu                                                                                 |                                                                                                    |

9. NASTĄPI PRZEKIEROWANIE NA STRONĘ PZ.GOV.PL, NALEŻY USTALIĆ I PODAĆ NAZWĘ UŻYTKOWNIKA I WYBRAĆ ZAREJESTRUJ SIĘ

| aufany                                                                                                    |                                                                        | 문 Zaloguj się                                                                                          |
|----------------------------------------------------------------------------------------------------|------------------------------------------------------------------------|----------------------------------------------------------------------------------------------------|
| PROFIL ZAUFANY                                                                                                    | AKTUALNOŚCI POMOC                                                      | KONTAKT                                                                                                |
| Rejestracja w Pr                                                                                                    | ofilu Zaufanym                                                         | E Zmień sposób rejestracji                                                                             |
| )rogi Užytkowni                                                                                                    | ku                                                                     | la la                                                                                                  |
| and a state of the state of the |                                                                        |                                                                                                    |
| woje dane automatycznie                                                                                                    | pobrališimy z twojego banku. Po kliknięciu przyc                       | cisku "Zarejestruj się" przejdziesz do swojego banku i potwierdzisz Profil Zaufany                     |
| woje dane automatycznie<br>Dane logowania                                                                                                    | pobraliśmy z twojego banku. Po kliknięciu przyc                        | cisku "Zarejestruj się" przejdziesz do swojego banku i potwierdzisz Profil Zaufany<br>*- piła wymagarw |
| Si ogi ozytkowni<br>Weje dane automatycznie<br>Dane logowania                                                                                                    | pobraššmy z twojego banku. Po kliknięciu przyc<br>Nazwa użytkownika *  | cisku "Zarejestru) się" przejdziesz do swojogo banku i potwierdzisz Profil Zaufany<br>*- prła wymagarw |
| Veje dane automatycznie<br>Dane logowania<br>Dane osobowe                                                                                                    | pobrališmy z twojego banku. Po kliknięciu przyc<br>Nazwa użytkownika * | cisku "Zarejestru) się" przejdziesz do swojogo banku i potwierdzisz Profil Zaufany                     |
| Twoje dane automatycznie<br>Dane logowania<br>Dane osobowe                                                                                                    | pobrałśmy z twojego banku. Po kliknięciu przyc<br>Nazwa użytkownika *  | isku "Zarejestruj się" przejdziesz do swojogo banku i potwierdzisz Profil Zaufany *- póła wymagaw      |

### **10.WYBRAĆ ZAREJESTRUJ SIĘ**

| Dane osobowe    | Pierwsze imię *                       |                                                 |                                       |
|-----------------|---------------------------------------|-------------------------------------------------|---------------------------------------|
|                 | Drugie imię                           |                                                 |                                       |
|                 | Nazwisko *                            |                                                 |                                       |
|                 | PESEL*                                |                                                 |                                       |
| Dane kontaktowe | Adres e-mail*                         |                                                 |                                       |
|                 | Numer telefonu *                      |                                                 |                                       |
|                 | Zapóznalem się z <u>przepisami do</u> | tyczacymi profilu zaułanego i podpinu zaułanego | ▼ Przeczytaj, jak przet my twoje dane |
|                 |                                       |                                                 | Anuluj Zarejestruj się 🕨              |
|                 |                                       |                                                 |                                       |

#### **11.NASTĄPI PRZEKIEROWANIE NA STRONĘ LOGOWANIA IB**

| Bank Spółdzielczy<br>w Ustce                                                                                                    | diama ginam                                                                                                    |                                           |
|----------------------------------------------------------------------------------------------------|----------------------------------------------------------------------------------------------------|-------------------------------------------|
| Logowanie<br>Mertyfikator<br>Mertyfikator | ENG: - ZARCENTIK<br>m atrins, logowana zni Spramin, kazguraga z ustraličkih zatgumenych pozia, kinisk kaz<br>se za konse inni stankajev za klaska<br>je za konse innih zaleganja servjetaja Tasimi karjuti zgr. akenginkator, tasioj kar sejuti<br>liginasteni servjeta, izgi zdra stranj ustralja Tasimi karjuti zgr. akenginkator, tasioj kar sejuti<br>liginasteni servjeta, izgi zdra stranj ustralja Tasimi karjuti zdra sejuti zdra stranja<br>liginasteni servjeta, izgi zdra stranj ustralja zgradava sa ki titali i<br>liginasteni zgradja stranja stranja ustralja stranja zdra stranja zdra stranja<br>liginasteni servjeta stranja stranja ustralja stranja stranja stranja stranja<br>stranja stranja stranja stranja stranja stranja stranja stranja stranja stranja<br>stranja stranja stranja stranja stranja stranja stranja stranja stranja stranja<br>stranja stranja stranja stranja stranja stranja stranja stranja stranja stranja<br>stranja stranja stranja stranja stranja stranja stranja stranja stranja stranja stranja<br>stranja stranja stranja stranja stranja stranja stranja stranja stranja stranja stranja<br>stranja stranja stranja stranja stranja stranja stranja stranja stranja stranja stranja stranja<br>stranja stranja stranja stranja stranja stranja stranja stranja stranja stranja stranja stranja stranja stranja<br>stranja stranja stranja stranja stranja stranja stranja stranja stranja stranja stranja stranja stranja stranja<br>stranja stranja stranja stranja stranja stranja stranja stranja stranja stranja stranja stranja stranja stranja<br>stranja stranja stra | A. C. C. C. C. C. C. C. C. C. C. C. C. C. |
|                                                                                                    | SPECJALNY                                                                                                    |                                           |

# **12. ZAKACEPTOWAĆ "WNIOSEK O WYDANIE ....."**

|                                                                                                    | przekazanie danych                                                                                                    |
|----------------------------------------------------------------------------------------------------|----------------------------------------------------------------------------------------------------|
| świadczam, że:                                                                                                    |                                                                                                    |
| zapiopnałam/em się z Regulammem i zobowiązuję się przestrzej                                                                                                    | gać jego postanowień,                                                                                                    |
| wskazane ponibej moje dane osobowe i teleadresowe są praw                                                                                                    | ndlowe i aktualne,                                                                                                    |
| wnioskuję o wydanie mi Srodka Identyfikacji Elektronicznej, o                                                                                                    | ktorym mowa w powyższym Regulaminie,                                                                                                    |
| voyrazam zgodę na przetwarzanie molch danych osobowych pr                                                                                                    | zez Bank w celu niezbędnym do świadczenia usługi SGBID.                                                                                                    |
| godnie z ogólnym rozporządzeniem o ochronie danych (RODO)<br>zytkownika wniostugocego o wydanie SE, będzie przetwarzał d<br>zytkownikowi przyfikujuje priwo dostępu do danych oraz ich p<br>władzzenia ww. usługi. | Bank informuje, że jest administratorem danych osobowych<br>Jane osobowe w zakresie niezbędnym do iwiadczenia usługi SGB ID,<br>roptawiania a podanie danych jest dobrowolne, tecz niezbędne do                                                                                                    |
| idnoczelnie autoricuje podpisanje dokumentu nr                                                                                                    | którego celem jest Potwierdzenie Profilu Zaufanego oraz                                                                                                    |
| watan znode na:                                                                                                    |                                                                                                    |
| przekazanie z powytszego środka identyfikacji elektronicznej o<br>ośrednictwem Krajowej izby Rozliczeniowej S.A. z siedzibą w Wi<br>utramość                                                                       | do Węzeł Krajowy - koginupuspi (Potwiendzenie Piofilu Zaufanego) za<br>jeszawie molch poniższych danych, w tym potwierdzających moją                                                                                                    |
| Pierwsze im                                                                                                    | ligt.                                                                                                    |
| Nazwisk                                                                                                    | koc                                                                                                    |
| Numer PE58                                                                                                    | EL                                                                                                    |
| Data candren                                                                                                    | - in the second second s                                                                                                    |
| Advantation                                                                                                    |                                                                                                    |
| Adres manoy                                                                                                    |                                                                                                    |
|                                                                                                    | I WAZNE Sprawdz poprawność wytowetbonego adresu e-mail. Na<br>ten adres moga być wytojane komunikały związane z<br>funkcjonowaniem usitugi Potwierdzenie Profilu Zaufanego. Błąd<br>w adresie liniestituałny adres, nieprawidłowy adres, polskie znaki<br>lub spegie w adresiej może spowodować, że osoby traccie<br>otczystania w perinym zakresie z rozwiązania Potwierdzenie Profilu<br>Zaufanego. Jeśli wskazany adres jest niepoprawny, prosimy<br>przetwać wniosek a następnie skontaktówać się ze swoim<br>bankiem w celu aktualizacji danych.                                                                                                    |
| Potwierdzony numer telefon                                                                                                    | NE CONTRACTOR OF A CONTRACTOR OF A CONTRACTOR |
| udottępnienie przez Bank Krajowej Izbie Rozliczeniowej S.A. z                                                                                                    | siedzība w Warszawie informacji, ze jestem jego klientem.                                                                                                    |
|                                                                                                    |                                                                                                    |
|                                                                                                    |                                                                                                    |

## 13. POTWIERDZIĆ HASŁEM SMS

| ożsamość:                                                                                                    |                                                                                                    |
|----------------------------------------------------------------------------------------------------|----------------------------------------------------------------------------------------------------|
| Pierwsze imię:                                                                                               |                                                                                                    |
| Nazwisko                                                                                                    |                                                                                                    |
| Numer PESEL:                                                                                                 |                                                                                                    |
| Data urodzenia:                                                                                              |                                                                                                    |
| Adres mailowy:                                                                                               |                                                                                                    |
| <b>Potwierdzony numer telefonu:</b><br>. udostępnienie przez Bank Krajowej Izbie Rozliczeniowej S.A. z sie   | ten adres mogą być wysyłane komunikaty związane z<br>funkcjonowaniem usługi Potwierdzenie Profilu Zaufanego. Błąd<br>w adresie (nieaktualny adres, nieprawidłowy adres, polskie znaki<br>lub spacje w adresie) może spowodować, że osoby trzecie<br>otrzymają te informacje lub nie będzie możliwe zapewnienie<br>korzystania w pełnym zakresie z rozwiązania Potwierdzenie Profilu<br>Zaufanego. Jeśli wskazany adres jest niepoprawny, prosimy<br>przerwać wniosek a następnie skontaktować się ze swoim<br>bankiem w celu aktualizacji danych. |
| Upewnij się, że wszystkie dane są prawidłowe, <u>c</u><br>W szczególności sprawdź adres email, numer telefor | jdyż proces może zakończyć się niepowodzeniem.<br>nu, numer oraz datę ważności dokumentu tożsamości.                                                                                                    |
|                                                                                                    |                                                                                                    |

# 14. NASTĄPI PRZEKIEROWANIE NA STRONĘ EPUAP.GOV.PL, NALEŻY ZDECYDOWAĆ O PRZEKAZANIU DANYCH

| Login 🏵 🛛 P                                                                                                    | rofil Zaufany                                                                                                    |
|----------------------------------------------------------------------------------------------------|----------------------------------------------------------------------------------------------------|
|                                                                                                    | Q                                                                                                    |
| Chcesz łatwiej i sz<br>urzędowe? Podaj s                                                                                               | ybciej załatwiać sprawy<br>swoje dane kontaktowe!                                                                                            |
| "Kończy się ważność twojego<br>do odbioru". "Prosimy uzupe<br>wniosek".<br>Tego typu informacje będzie<br>lub e-mail do Rejestru Danyo | o dokumentu". "Nowy jest gotowy<br>łnić informacje". "Rozpatrzyliśmy twój<br>sz dostawać, gdy wpiszesz swój telefon<br>h Kontaktowych (RDK). |
| PRZEKAŻ DANE                                                                                                    |                                                                                                    |
| Przekazanie danych jest dob<br>spraw urzędowych.<br>Jeśli nie chcesz zrobić tego te                                                    | rowolne, może przyspieszyć załatwienie<br>raz, dane kontaktowe do RDK możesz                                                                 |

## 15. NASTĄPI PRZEKIEROWANIE NA STRONĘ LOGOWANIA IB, NALEŻY ZAKACEPTOWAĆ POTWIERDZENIE ZAŁOŻENIA PROFILU ZAUFANEGO

| pośrednictwem Krajowej Izby Rozliczeniowej S.A. z siedzibą w V<br>ożsamość:                    | Warszawie moich poniższych danych, w tym potwierdzających moją                                                                                                    |
|------------------------------------------------------------------------------------------------|----------------------------------------------------------------------------------------------------|
| Pierwsze i                                                                                     | imie:                                                                                                    |
| Nazwi                                                                                          | isko:                                                                                                    |
| Numer PE                                                                                       | SEL:                                                                                                    |
| Data urodze                                                                                    | enia:                                                                                                    |
| Adres mail                                                                                     | owy:                                                                                                    |
| <b>Potwierdzony numer telef</b><br>udostępnienie przez Bank Krajowej Izbie Rozliczeniowej S.A. | <ul> <li>twaźne: sprawdz poprawność wyswietlonego adresu e-mail. Na ten adres mogą być wysyłane komunikaty związane z funkcjonowaniem usługi Potwierdzenie Profilu Zaufanego. Błąd w adresie (nieaktualny adres, nieprawidłowy adres, polskie znaki lub spacje w adresie) może spowodować, że osoby trzecie otrzymają te informacje lub nie będzie możliwe zapewnienie korzystania w pełnym zakresie z rozwiązania Potwierdzenie Profilu Zaufanego. Jeśli wskazany adres jest niepoprawny, prosimy przerwać wniosek a następnie skontaktować się ze swoim bankiem w celu aktualizacji danych.</li> <li>onu:</li> <li>z siedzibą w Warszawie informacji, że jestem jego klientem.</li> </ul> |
| Upewnij się, że wszystkie dane są prawidłow<br>W szczególności sprawdź adres email, numer te   | we, gdyż proces może zakończyć się niepowodzeniem.<br>lefonu, numer oraz datę ważności dokumentu tożsamości.                                                                                                    |
|                                                                                                |                                                                                                    |

## 16. NASTĄPI PRZEKIEROWANIE NA STRONĘ PZ.GOV.PL Z AKRYWNYM JUŻ PROFILEM ZAUFANYM

| profil 🛄                            |                           |                    |                     | Kanto prywatne                                                                                       |
|-------------------------------------|---------------------------|--------------------|---------------------|----------------------------------------------------------------------------------------------------|
| ROFIL ZAUFANY<br>ofil zaufany Użytk | AKTUALNOŠCI PON<br>ownika | IOC KONTAKT        |                     | <ul> <li>½ Zarządzanie kostem</li> <li>&gt; Historia zdarzeń</li> <li>&gt; Profil zaufany</li> </ul> |
| Môj profil zaufany                  |                           | 🖌 Przedłuż ważność | 🖋 Złóż wniosek o pr | 🕒 Wyloguj się                                                                                        |
| Znajdž punkt<br>potwierdzający      | Szczegóły prot            | filu zaufanego     | -                   | ្ឋ                                                                                                   |
|                                     | Dane utytkownika          | Nazwa użyt         | kownika             | 1                                                                                                    |
|                                     |                           | Pierw              | sze imię            |                                                                                                    |
|                                     |                           | Dru                | gie imię            |                                                                                                    |
|                                     |                           |                    | azwisko             |                                                                                                    |
|                                     |                           |                    | PESEL               | 3                                                                                                    |
|                                     |                           | Adre               | s.e-mail            |                                                                                                    |

17. W CELU ZAŁATWIENIA SPRAWY PRZY UŻYCIU PROFILU ZAUFANEGO NALEŻY WEJŚĆ NA STRONĘ EPUAP.GOV.PL I WYBRAĆ "ZALOGUJ SIĘ"

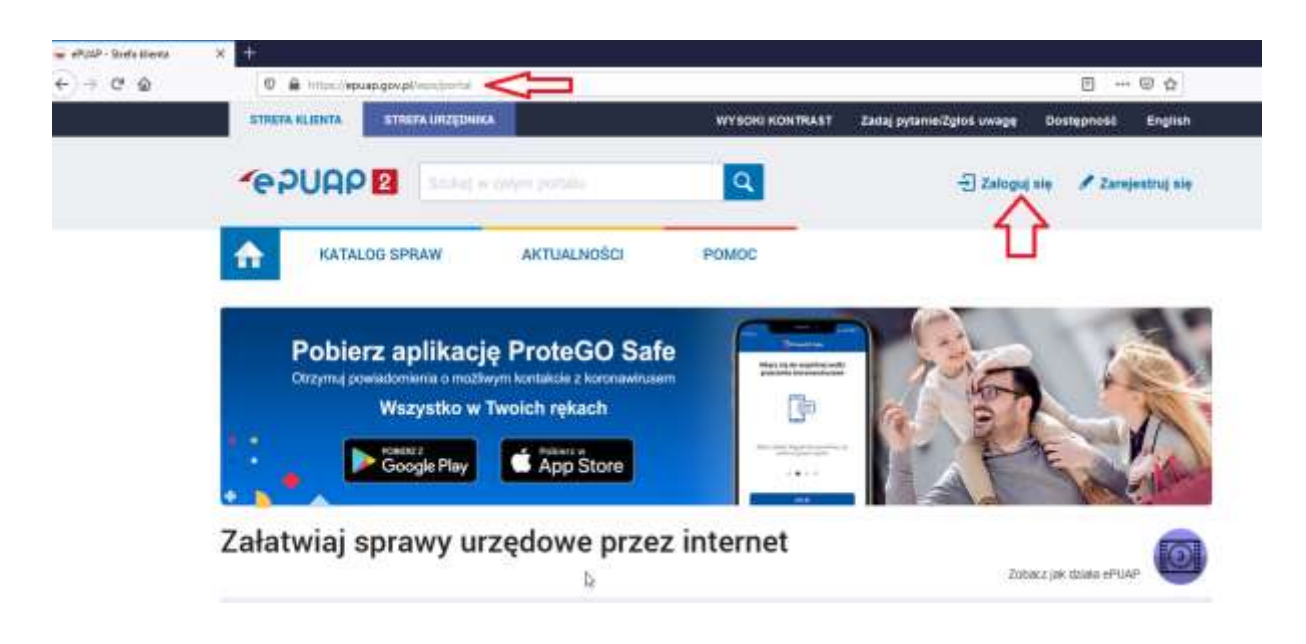

18. NASTĘPNIE NALEŻY WYBRAĆ GRUPĘ "SGB PBS"

| Login 🗊                                                                                                    | Use eID of your country. (                                                                                                   | Choose co |
|----------------------------------------------------------------------------------------------------|----------------------------------------------------------------------------------------------------|-----------|
| Wybierz sposób logowania<br>Bezpieczny i darmowy dostęp do usług publiczny                                                          | ch                                                                                                    |           |
| Profil Zaufany<br>Bezpłatne narzędzie, dzięki któremu<br>załatwisz sprawy urzędowe online i<br>podpiszesz dokumenty elektronicznie. | e-dowód<br>Dowód osobisty z warstwą<br>elektroniczną. Użyj aplikacji mobilnej<br>albo czytnika podłączonego do<br>komputera. |           |
| mgjelD                                                                                                    | ٦,                                                                                                    |           |
|                                                                                                    | Inteligo                                                                                                    |           |

# 19. WYSZUKAĆ BANK PO NAZWIE LUB WEDŁUG WOJEWÓDZTWA

| Login 🗊                        |   |     | Use etD of your country 🕐 | Choose country | Ŷ |
|--------------------------------|---|-----|---------------------------|----------------|---|
| < Powrót                       |   |     |                           |                |   |
| Wybierz swój Bank Spółdzielczy |   |     | Znajdź swój Bank Spółdzi  | elczy          |   |
| Wogewadztwa                    |   |     | Narana hanku              |                |   |
| Wybierz                        | ~ | LUB | Wpisz nazwę banku         | Q              |   |
| Nazwa barika                   |   |     | 47                        |                |   |
| Withless                       | ~ |     |                           |                |   |

## **20. WYBRAĆ BANK**

| Login 🕤                        |     |         | Use eID of your country () Choose country                       |               |  |
|--------------------------------|-----|---------|-----------------------------------------------------------------|---------------|--|
| < Powrät                       |     |         |                                                                 |               |  |
| Wybierz swój Bank Spółdzielczy |     |         | Znajdź swój Bank Spółdzi                                        | elczy         |  |
| Woyewüdztwo                    |     |         | Narwa hariku                                                    |               |  |
| Wybierz                        | ×   | LUB     | ut 🤇                                                            | Q             |  |
| Nazwa Iserika                  |     |         | Bank Spółdzielczy w Ustrioniu<br>Bank Spółdzielczy w Augustowie |               |  |
| Wybierz                        | *   |         | Bieszczadzki Bank Spółdziekzy w Ustrz                           | ykach Dolnych |  |
|                                | 741 | DOLUN . | Bank Spöldzielczy w Ustce                                       |               |  |

### 21. NASTĄPI PRZEKIEROWANIE NA STRONĘ LOGOWANIA IB, PO ZALOGOWANIU SIĘ NALEŻY ZAKACEPTOWAĆ UDZIELENIE ZGODY

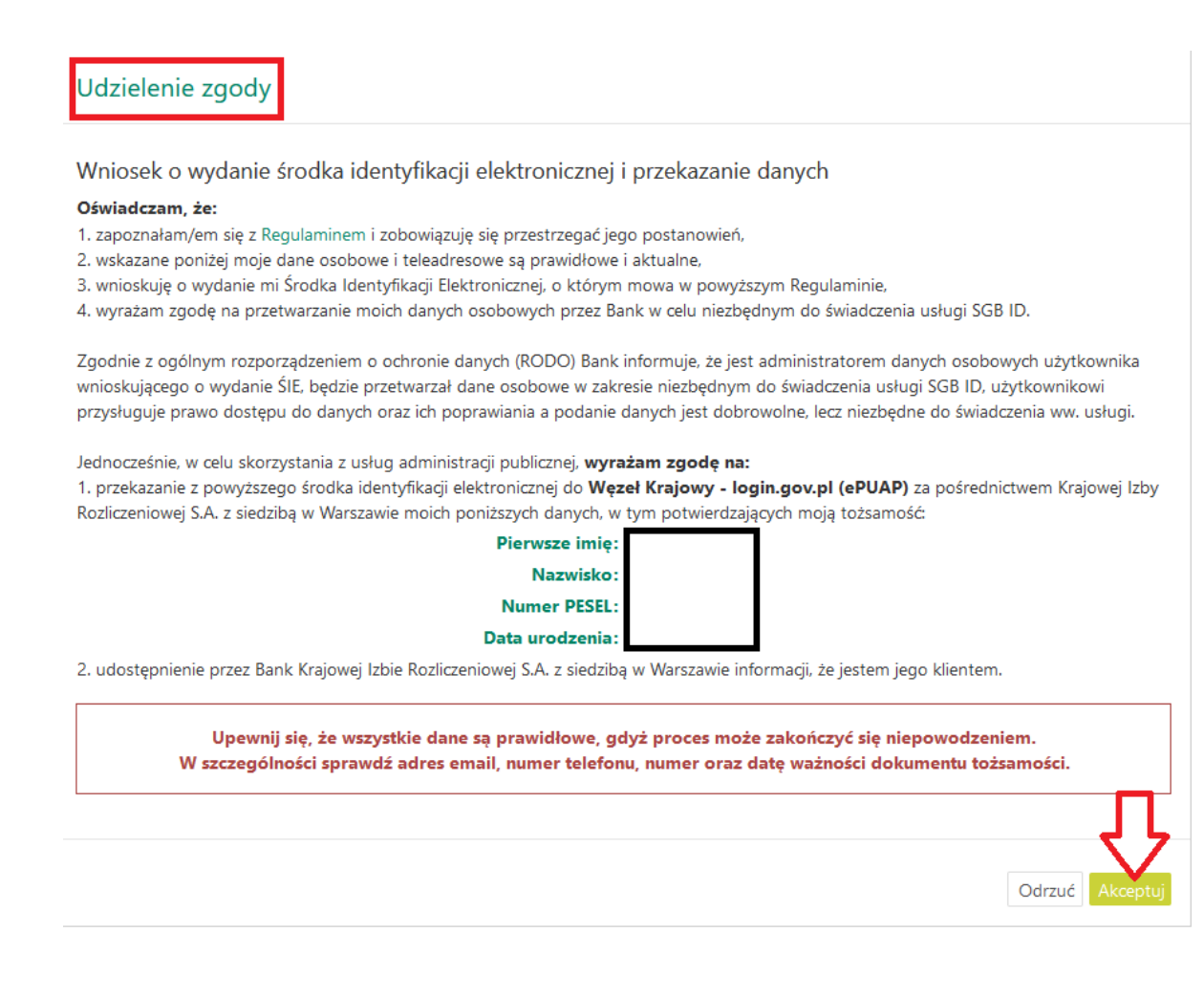

#### 22. POTWIERDZIĆ OTRZYMANYM HASŁEM SMS

Jednocześnie, w celu skorzystania z usług administracji publicznej, **wyrażam zgodę na:** 1. przekazanie z powyższego środka identyfikacji elektronicznej do **Węzeł Krajowy - login.gov.pl (ePUAP)** za pośrednictwem Krajowej Izby Rozliczeniowej S.A. z siedzibą w Warszawie moich poniższych danych, w tym potwierdzających moją tożsamość

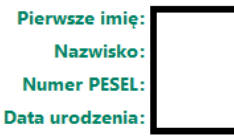

2. udostępnienie przez Bank Krajowej Izbie Rozliczeniowej S.A. z siedzibą w Warszawie informacji, że jestem jego klientem.

| Upewnij się, że wszystkie dane są prawidłowe, gdyż proces może zakończyć się niepowodzeniem.<br>W szczególności sprawdź adres email, numer telefonu, numer oraz datę ważności dokumentu tożsamości. |
|----------------------------------------------------------------------------------------------------|
| Hasło SMS: Odrzuć Podpis                                                                                                    |

## 23. NASTĄPI PRZEKIEROWANIE NA STRONĘ EPUAP.GOV.PL, NALEŻY ZDECYDOWAĆ O ZALOŻENIU SKRZYNKI

| gov.pi | Załóż skrzynkę |                                                                                                    |  |  |
|--------|----------------|----------------------------------------------------------------------------------------------------|--|--|
|        |                | Aby skorzystać z usługi, musisz mieć skrzynkę ePUAP (Gov)                                                                                      |  |  |
|        | L2             | Służy ona do komunikacji z różnymi urzędami. W skrzynce znajdziesz na przykład pisma<br>wysłane do urzędu w usługach administracji publicznej. |  |  |
|        |                | Potwierdź automatyczne założenie skrzynki ePUAP (Gov)                                                                                          |  |  |
|        |                | Akceptuję Warunki korzystania z usługi. *                                                                                                    |  |  |
|        | 5              | Zgadzam się na przetwarzanie moich danych zawartych<br>w Polityce prywatności. *                                                               |  |  |
|        |                | W przypadku rezygnacji zostaniesz przekierowany na stronę gov.pl                                                                               |  |  |
|        |                |                                                                                                    |  |  |
|        |                | ANULUJ POTWIERDŹ                                                                                                    |  |  |

### 24. PO ZALOGOWANIU SIĘ MOŻNA PODPISYWAĆ DOKUMENTY PROFILEM ZAUFANYM

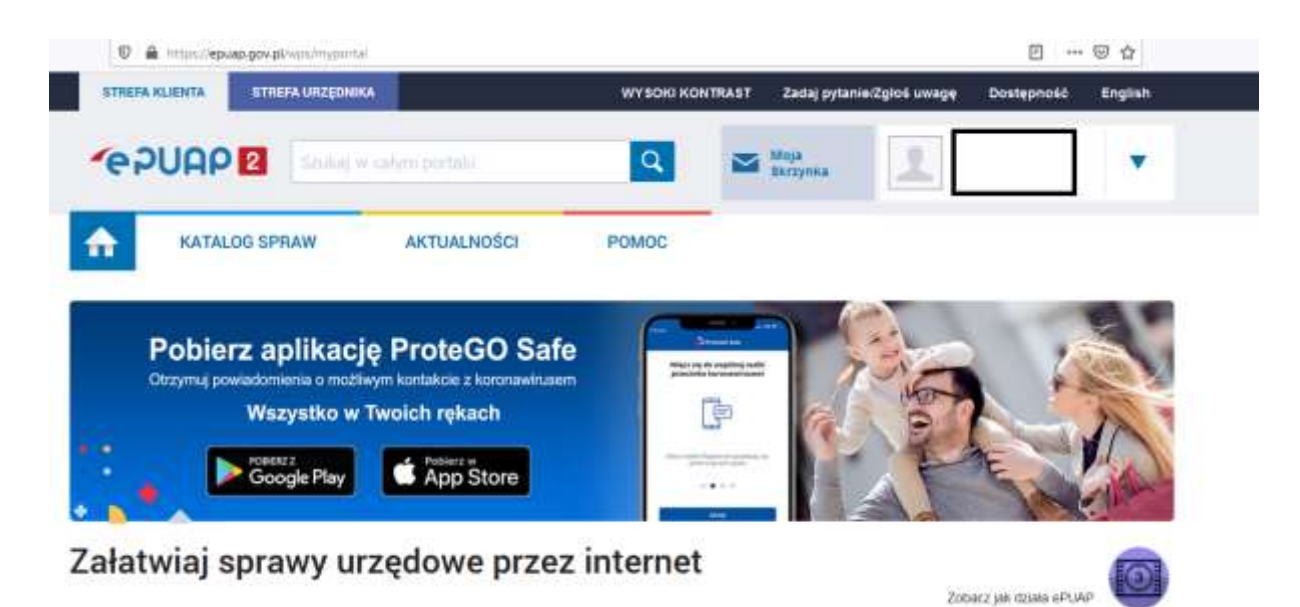

## 25. PO PODPISANIU DOKUMENTÓW NALEŻY POPRAWNIE WYLOGOWAĆ SIĘ Z SERWISU

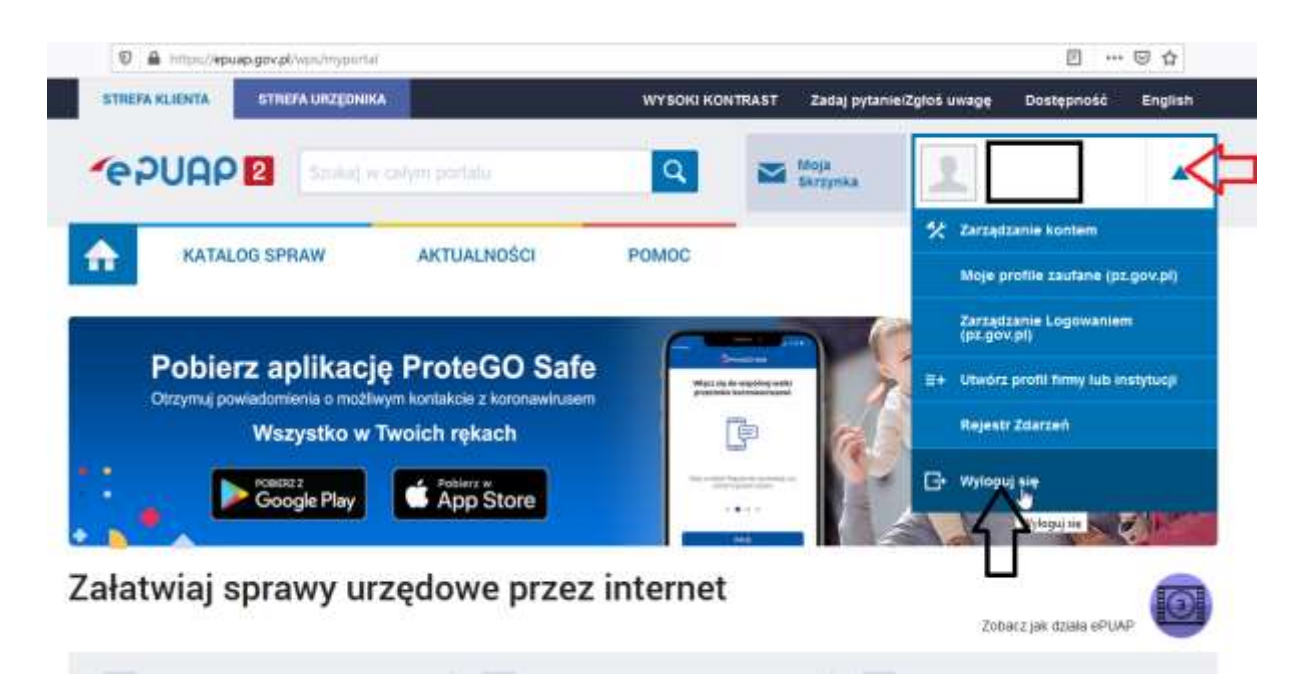